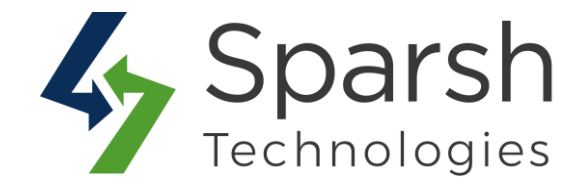

# **GDPR**

# **USER GUIDE**

Version 1.0.1

GDPR v1.0.1

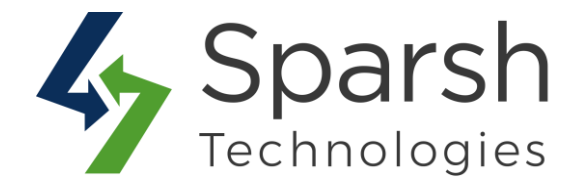

Welcome to GDPR Extension for Magento 2 developed by Sparsh.

The extension allows your store compliant with General Data Protection Regulation using privacy policy consents, cookie restriction notice, delete or anonymous customer data like personal information, orders, newsletters, etc...

### **Every below steps helps to apply GDPR on your site. 1. HOW TO CONFIGURE GDPR EXTENSION**

Go to [Magento 2 Admin] > Stores > Settings > Configuration > Sparsh Extensions > GDPR

Fill out values for the below settings to make it work properly.

#### **Cookie Policy**

> **Enable**: Choose Yes to enable cookie policy notices block in frontend.

| Cookie Policy          |     |   | $\odot$ |
|------------------------|-----|---|---------|
| Enable<br>[store view] | Yes | • |         |

On enabling it, you will get cookie policy box as shown in below screenshot.

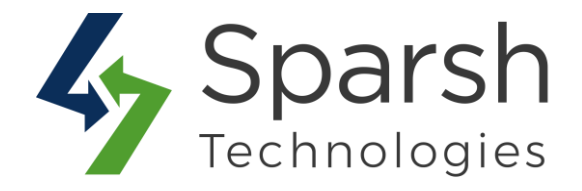

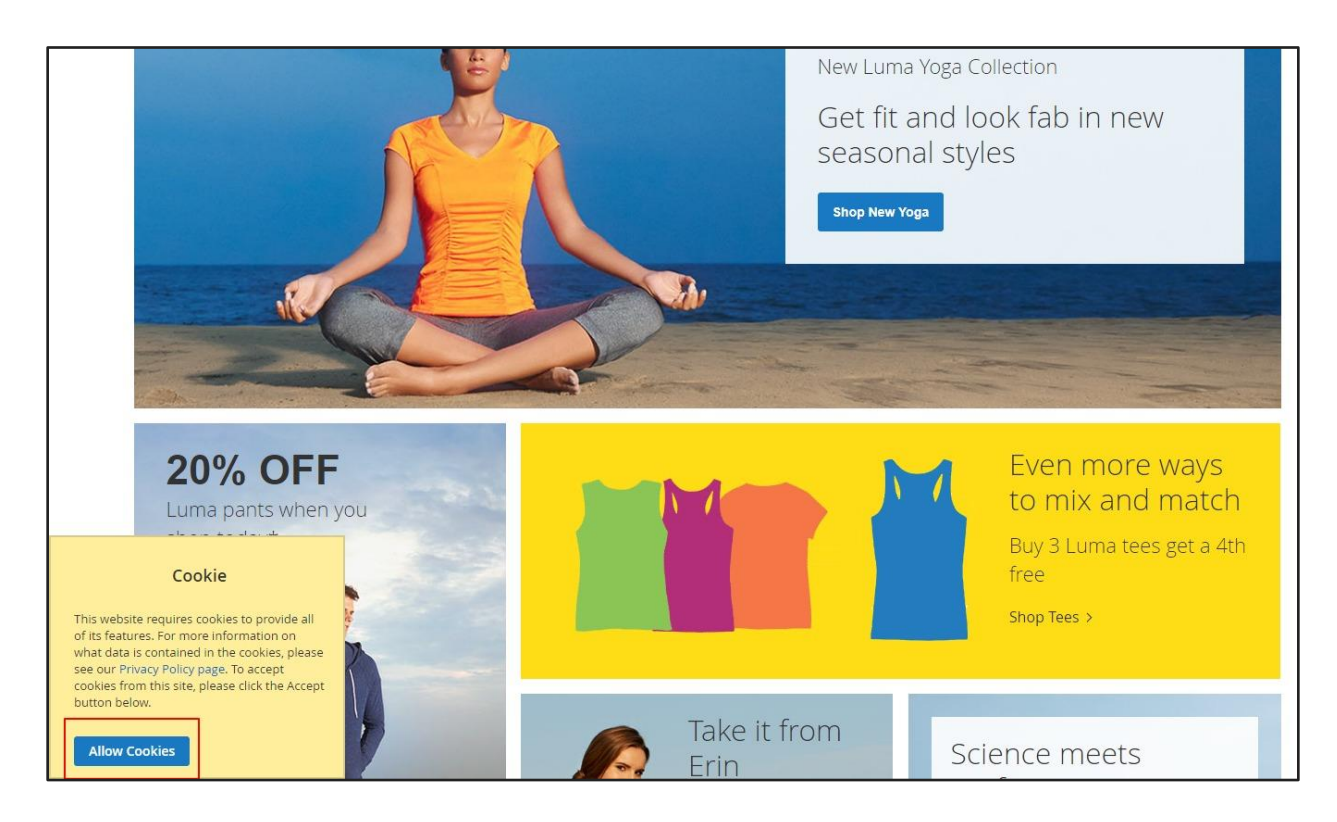

You can also manage the block content from Content > Elements > Blocks > Title ("Cookie Notice") > Edit.

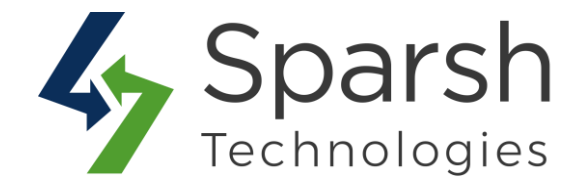

| Cookie Notice                                                                                                    |                                                                    |        | Q            | 📫 👤 admin 🗸 |
|----------------------------------------------------------------------------------------------------|--------------------------------------------------------------------|--------|--------------|-------------|
| You can manage                                                                                                    | cookie policy block content from Admin blocks.                     | ← Back | Delete Block | Save 🔻      |
| Enable Block                                                                                                    | Ves                                                                |        |              |             |
| Block Title *                                                                                                    | Cookie Notice                                                      |        |              |             |
| Identifier *                                                                                                    | cookie_notice                                                      |        |              |             |
| Store View *                                                                                                    | All Store Views Main Website Main Website Store Default Store View |        |              |             |
| Paragraph → B I 및 톤 Ξ                                                                                                    | ≣ ≔ + ≔ + ♂ ⊞ + Ω ⊑ ⊜ ↔                                            |        |              |             |
| Cookie<br>This website requires cookies to provide all of its features. For more information on what data is contained in the cookies, please see our <u>Privacy Policy page</u> . To accept cookies from this site, please click the Accept button below. |                                                                    |        |              |             |
|                                                                                                    |                                                                    |        |              |             |

#### Customer Policy

Allow customer to delete account: Choose Yes If you want to allow a customer to delete his account.

#### If choose to allow customer to delete account then:

> Order Statuses for which account deletion is allowed: Choose for which order statuses account is allowed to be deleted. If the customer has any orders other than selected statuses over here then account won't be allowed to be deleted. By default Complete, Closed and Canceled statuses are selected.

> When customer delete account, also delete: Choose from "Order" and/or "Newsletter" accordingly if you also want to delete newsletters and/or customer orders as well while deleting customer profile.

https://www.sparsh-technologies.com

GDPR v1.0.1

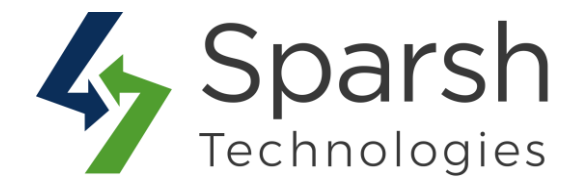

| Allow customer to delete account [store view]                            | Yes                                                                                                    | Use system value                                                                                              |
|--------------------------------------------------------------------------|----------------------------------------------------------------------------------------------------|----------------------------------------------------------------------------------------------------|
| rder Statuses for which account deletion is<br>allowed<br>[store view]   | Please Select<br>Pending<br>Processing<br>Suspected Fraud<br>Complete<br>Closed<br>Canceled<br>On Hold                           | Choose for which orderstatuses account is allowed to be deleted.                                              |
| Vhen customer delete account, also delete<br>[store view]                | Please Select<br>Order<br>Newsletter                                                                                             | Choose if you also wa<br>to delete newsletters<br>and/or orders as well<br>while deleting custome<br>profile. |
|                                                                          | Deleting order will also remove related Invoices, Shipments and<br>Creditmemos                                                   |                                                                                                    |
| Email Template for customer account<br>deletion request<br>[store view]  | Customer Account Deletion Request (Default)                                                                                      | Warning message which<br>will be visible to custom                                                            |
| Email Template for customer account<br>deletion response<br>[store view] | Customer Account Deletion Response (Default)<br>Email template chosen based on theme fallback when "Default" option is selected. | an account.                                                                                                   |
| Delete Account warning Message<br>[store view]                           | Please make sure that Your Account will be permanently<br>deleted. Once you delete your account, It cannot be<br>recovered.      | System value                                                                                                  |

➤ Email Template for customer account deletion request: Choose an email template for the email which will be sent when a customer sends a request to delete an account. You can define own template from Marketing > Email Templates and use it over here.

GDPR v1.0.1

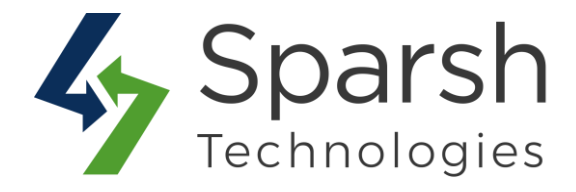

Email Template for customer account deletion response: Choose an email template for the email which will be sent when admin sends a response to the account deletion request of a customer. You can define own template from Marketing > Email Templates and use it over here.

> **Delete Account warning Message:** Define message which will be visible to a customer while trying to send a request to delete an account.

> Allow customer to anonymous their account: Choose Yes If you want to allow a customer to anonymise his account.

| allow customer to<br>anonymise their account.<br>anonymise their account.<br>Choose for which order<br>statuses account is<br>allowed to be anonymised                |
|----------------------------------------------------------------------------------------------------|
| ed d                                                                                                    |
| Warning message which<br>will be visible to customer<br>while trying to anonymise<br>an account.<br>Zing your acccount will replace your personal<br>Use system value |
|                                                                                                    |

If you choose to allow a customer to anonymise account then:

> Order Statuses for which account anonymisation is allowed: Choose for which order statuses account is allowed to be anonymised. If a customer has any orders other than selected statuses over here then account won't be allowed to be anonymised. By default Complete, Closed and Canceled statuses are selected.

Email Template for customer anonymised account details: Choose an email template for the email which will be sent to a customer when his account is anonymised which will have details of login after anonymisation. You can define own template from Marketing > Email Templates and use it over here.

GDPR v1.0.1

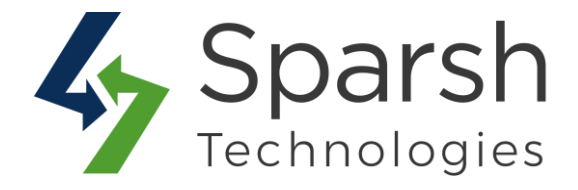

> Anonymous Account warning Message: Define the message which will be visible to a customer while trying to anonymise his account.

#### Consent Checkbox

Show consent checkbox in: You can put a consent checkbox on the Registration Page, Contact Page and Newsletter Form. Select options accordingly.

➤ **Message before the checkbox:** You can put any custom message which will be visible before the checkbox. You can also use HTML tags here. Optional.

> **Checkbox content:** Write a custom message which will be visible for the consent checkbox. You can also use HTML tags here.

| Consent Checkbox                            |                                                                                                    | $\overline{\Theta}$                                                     |
|---------------------------------------------|----------------------------------------------------------------------------------------------------|-------------------------------------------------------------------------|
| Show consent checkbox in<br>[store view]    | Registration Page<br>Contact Page<br>Newsletter Form                                                | Choose for which CMS<br>pages you want to show<br>the consent checkbox. |
| Message before the checkbox<br>[store view] |                                                                                                    |                                                                         |
|                                             | HTML is allowed                                                                                     |                                                                         |
| Checkbox content<br>[store view]            | I read and agree <a <u="">href="/privacy-policy-cookie-<br/>restriction-mode"&gt;Privacy Policy</a> | ☑ Use system value                                                      |
|                                             | HTML is allowed                                                                                     |                                                                         |

Clear cache from System > Tools > Cache Management if required.

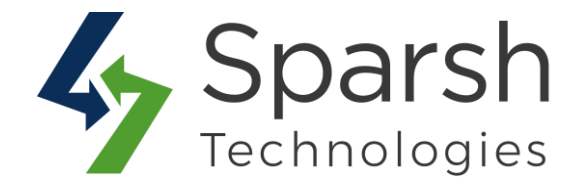

#### 2. CUSTOMER ACCOUNT

Based on the configuration done in admin, Customer will get below options on their My Account page.

#### Delete Account

If the admin has allowed a customer to delete his account then only he will have this section available on "My account page".

It will also mention the details like which other things will be deleted along with account profile like Newsletters, Orders, Invoices, and Credit Memo, etc... based on configurations done by admin.

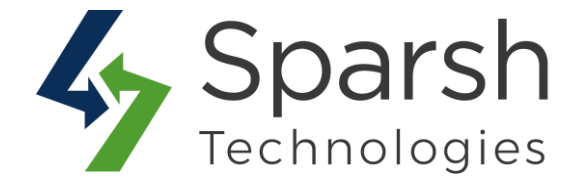

| Account Information                         |                                                                       |  |
|---------------------------------------------|-----------------------------------------------------------------------|--|
| Contact Information                         | Newsletters                                                           |  |
| est test                                    | You aren't subscribed to our newsletter.                              |  |
| eel.budhbhatti@internal.mail                | Edit                                                                  |  |
| dit   Change Password                       |                                                                       |  |
| Address Book Manage Addresses               |                                                                       |  |
| Default Billing Address                     | Default Shipping Address                                              |  |
| /ou have not set a default billing address. | You have not set a default shipping address.                          |  |
| dit Address                                 | Edit Address                                                          |  |
| Delete Account                              | e customer to delete his account then only he will have this section. |  |
| Order     Order     This is displayed t     | based on configurations done by admin.                                |  |
| • Invoice                                   |                                                                       |  |
| Shipment                                    |                                                                       |  |

On click of the "Confirm" button, one popup will be open which will display the text set as warning message from Admin configuration and it will ask a customer to enter his current password and reason for deleting an account.

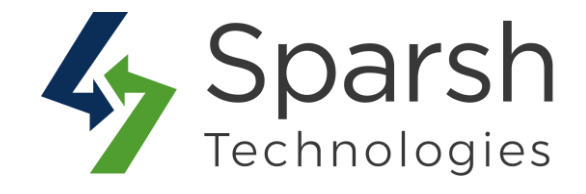

| Delete Account                                                                                                 | ×          |
|----------------------------------------------------------------------------------------------------|------------|
| Vour request is rejected before. New request is sent to the admin. Admin will respond to you soon.             |            |
| Please make sure that Your Account will be permanently deleted. Once you delete your account, It cannot be rec | covered.   |
| Current Password *                                                                                             |            |
|                                                                                                    |            |
| Reason for delete account *                                                                                    |            |
| All of the data mining and privacy concerns added up that decided me to delete my account.                     |            |
|                                                                                                    |            |
|                                                                                                    |            |
|                                                                                                    |            |
|                                                                                                    |            |
|                                                                                                    | <i>I</i> / |
|                                                                                                    |            |
|                                                                                                    | submit     |
| onacta.                                                                                                    |            |
|                                                                                                    |            |

On submitting the form by entering the correct password and reason, a request email will be sent to admin with the template chosen on the configuration page.

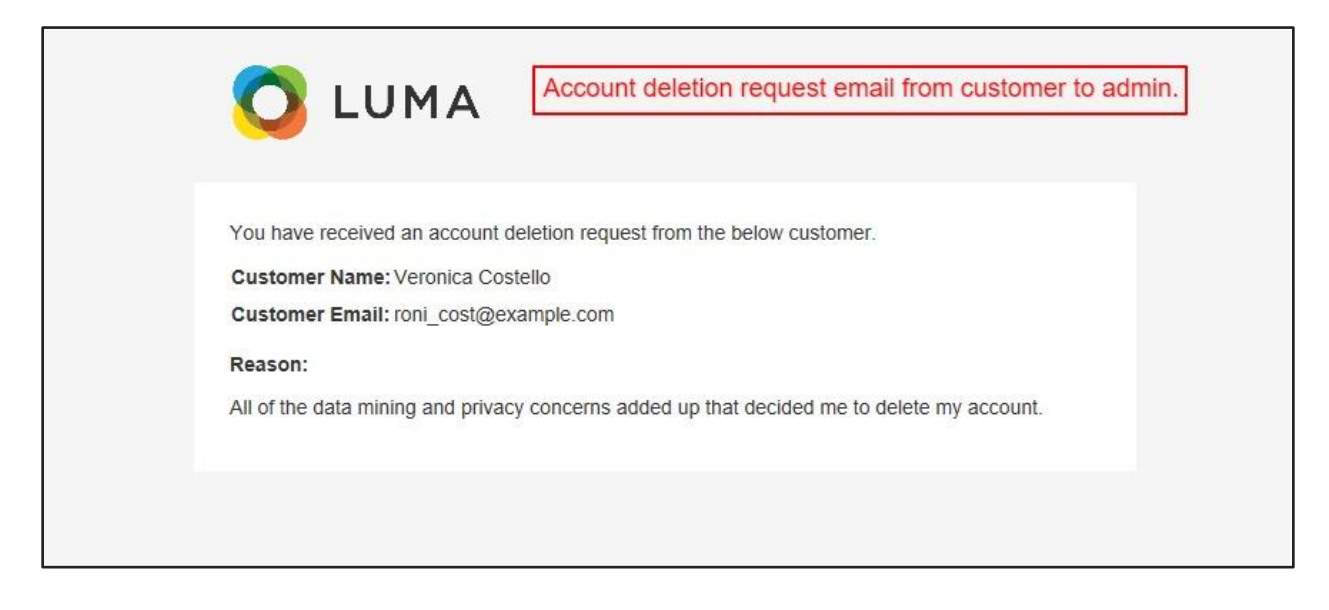

GDPR v1.0.1

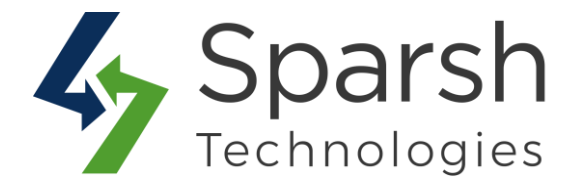

**Note:** The customer is allowed to send the deletion request of his account only if he doesn't have any orders with statuses selected as not allowed from admin configurations.

#### Anonymous Account

If admin has allowed a customer to anonymise his account then only he will have this section available on "My account page".

| My Account                                 |                                                                          |
|--------------------------------------------|--------------------------------------------------------------------------|
| Account Information                        |                                                                          |
| Contact Information                        | Newsletters                                                              |
| test test                                  | You aren't subscribed to our newsletter.                                 |
| zeel.budhbhatti@internal.mail              | Edit                                                                     |
| Address Book Manage Addresses              | Default Shipping Address                                                 |
| You have not set a default hilling address | You have not set a default shinning address                              |
| Edit Address                               | Edit Address                                                             |
| Anonymous Account If admin has allowed     | I customer to anonymize his account then only he will have this section. |

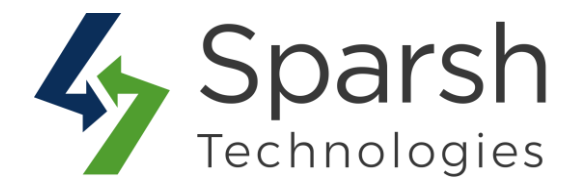

On click of the "Confirm" button, one popup will be open which will display the text set as a warning message from Admin configuration and it will ask a customer to enter his current password.

|               | Welco                                                                                                    | me, Veronica Costellol 🕥 |
|---------------|----------------------------------------------------------------------------------------------------|--------------------------|
| <b>Ö</b> Li   | Anonymous Account Warning message as set from Admin configuration.                                                                                                    | × 👔 👾 🔳                  |
| What's New    | Your account can not be anonymised at this time as you have some incomplete orders. Please contact administrator for further details.                                             |                          |
|               | Anonymising your acccount will replace your personal data with non-personal information. You will receive new login and password to your ema address to be used from now onwards. | il                       |
| My Accol      | Current Password *                                                                                                    |                          |
| My Order      |                                                                                                    |                          |
| My Down       |                                                                                                    |                          |
|               |                                                                                                    |                          |
| Address E     | su                                                                                                    | ıbmit                    |
| Billing Agree | ements Edit   Change Password                                                                                                    | _                        |
|               |                                                                                                    |                          |
| My Product    | Reviews                                                                                                    |                          |

On submitting the form by entering the correct password,

- All customer data like personal information (email address, password, first name, last name, phone number, address, city, etc...) orders, invoices, credit memo, newsletters, etc... will be replaced with random non-personal data
- 2) Customer will be logged out of the system and
- 3) An email is sent with the template chosen on the configuration page to his original email address with the new login details after anonymisation.

Please note that the customer is allowed to anonymise his account only if he doesn't have any orders with statuses selected as not allowed from admin configurations.

GDPR v1.0.1

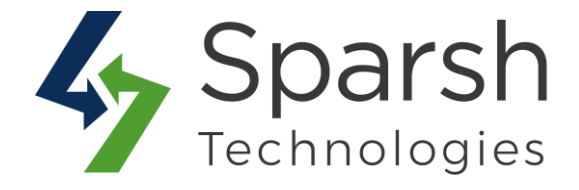

# Anonymised Customer Login Information:

| Hello,    |                                                                   |
|-----------|-------------------------------------------------------------------|
| n respor  | se to your recent request, your account is anonymised.            |
| To login, | please use the below email-address and password from now onwards: |
| Email:    | Ni4NoxTH@8nOLk.edu                                                |
| Passwor   | d:aar\$XcU\$                                                      |

#### **Anonymised Customer Personal Information:**

| My Account                    |                          |  |
|-------------------------------|--------------------------|--|
| Account Information           |                          |  |
| Contact Information           | Newsletters              |  |
| Ni4NoxTH@8nOLk.edu            | Edit                     |  |
| Address Book Manage Addresses |                          |  |
| Default Billing Address       | Default Shipping Address |  |
| KOBMbiju 7y0Du                | KOBMbiju 7y0Du           |  |
| OOXPE                         | 00xPE                    |  |
| B/y, New York, 12550          | B/y, New York, 12550     |  |
| T. 8835575950                 | T: 8835575950            |  |
| Edit Address                  | Edit Address             |  |

GDPR v1.0.1

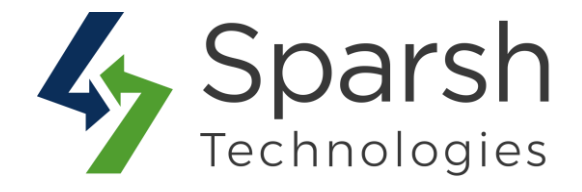

#### **Anonymised Customer Order Information:**

| \$00000012       |                                                                  |                                                          |                                                                 | Q 📫 🛓 admin        |
|------------------|------------------------------------------------------------------|----------------------------------------------------------|-----------------------------------------------------------------|--------------------|
|                  |                                                                  |                                                          |                                                                 | ← Back Reorder     |
| ORDER VIEW       | Order & Account Inform                                           | nation                                                   |                                                                 |                    |
| Information      | Order # 000000012 (The on not sent)                              | order confirmation email is                              | Account Information Ed                                          | it Customer        |
|                  | ,                                                                |                                                          | Customer Name                                                   | liad HKNWuDI       |
| Invoices         | Order Date                                                       | Nov 28, 2019, 9:47:37 AM                                 | Email                                                           | sA52XDrKa@fdfB0.in |
| Credit Memos     | Order Status                                                     | Canceled                                                 | Customer Group                                                  | Gene               |
| Shipments        | Purchased From                                                   | Main Website<br>Main Website Store<br>Default Store View |                                                                 |                    |
| Comments History | Placed from IP                                                   | 127.0.0.1                                                |                                                                 |                    |
|                  | Address Information                                              |                                                          |                                                                 |                    |
|                  | Billing Address Edit                                             |                                                          | Shipping Address Edit                                           |                    |
|                  | liAd HKNWuDMi<br>w4j                                             |                                                          | liAd HKNWuDMi<br>w4j                                            |                    |
|                  | JQqzGVU4, Michigan, 49628-7978<br>United States<br>T: 3891057051 | AC L                                                     | JQqzGVU4, Michigan, 49628-797<br>United States<br>T: 3891057051 | 78                 |

#### **Anonymised Customer Newsletter Information:**

| News              | Newsletter Subscribers Q 📫 🕹 admin 🗸                                                                                                    |                     |          |                        |                       |            |              |                       |                       |
|-------------------|----------------------------------------------------------------------------------------------------|---------------------|----------|------------------------|-----------------------|------------|--------------|-----------------------|-----------------------|
| Search<br>Actions | Search         Reset Filter         Export to:         CSV         •         Export           Actions         2 records found         20         •         per page         < |                     |          |                        |                       |            |              |                       |                       |
| T                 | ID 1                                                                                                    | Email               | Туре     | Customer First<br>Name | Customer Last<br>Name | Status     | Web Site     | Store                 | Store View            |
| Any 💌             |                                                                                                    |                     | -        |                        |                       |            | •            | •                     | •                     |
|                   | 3                                                                                                    | UsVCcAGds@UICxM.com | Customer | NyUMOL                 | 5NQ7                  | Subscribed | Main Website | Main Website<br>Store | Default Store<br>View |
|                   | 2                                                                                                    |                     | Guest    |                        |                       | Subscribed | Main Website | Main Website<br>Store | Default Store<br>View |

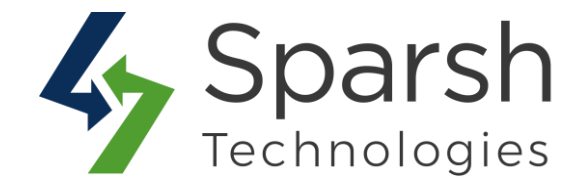

#### **3. ADMIN – MANAGE ACCOUNT DELETION REQUESTS**

Go to [Magento 2 Admin] > Customers > GDPR Delete Account History

Admin can find all the account deletion requests here.

| Search | by kew   | vord        |                    |                       | ers O Default View - & | Columns 👻 |
|--------|----------|-------------|--------------------|-----------------------|------------------------|-----------|
| record | is found |             | ~                  | 20                    | per page < 1 c         | of 1 >    |
| V      | ID       | Customer ID | ↓ Name             | Email                 | Status                 | Action    |
|        | 1        | 3           |                    | test4295@gmail.com    | Pending                | Edit      |
|        | 2        | 4           |                    |                       | Rejected               | Edit      |
|        | 3        | 9           |                    |                       | Rejected               | Edit      |
|        | 4        | 12          | Veronica Dcostello |                       | Accepted               | Edit      |
|        | 6        | 14          | John Greene        | john.greene@gmail.com | Pending                | Edit      |
|        | 5        | 15          | Joseph Dsouza      | joseph123@yahoo.com   | Pending                | Edit      |

Admin can search or filter records with statuses like pending/accepted/rejected or with Customer ID or Customer Name or Customer Email.

Admin can sort the records by name, status, customer id, email addresses, etc...

In order to respond to a request, click on the "edit" link in the "Action" column. On clicking of that, the admin will be redirected to a page where he can find customer name, email and reason he has entered for requesting an account to be deleted and a dropdown with "Accept" and "Reject" options.

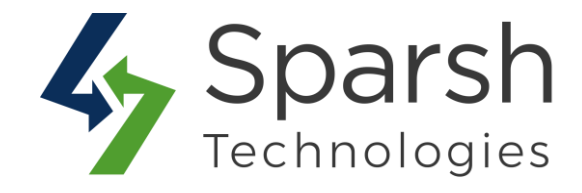

| Delete Account Request          | Q 🔎 ⊥ admin ▾                                              |                 |
|---------------------------------|------------------------------------------------------------|-----------------|
|                                 |                                                            | ← Back Save     |
|                                 |                                                            |                 |
| Customer Name                   | John Greene                                                |                 |
| Customer Email                  | john.greene@gmail.com                                      |                 |
| Reason for delete their account | My reason is not listed.                                   |                 |
| Action *                        | Accept   You can accept or reject the account deletion rec | uest from here. |

In order to reject a request, Choose "Reject" from the dropdown, enter the reason for it and click "Save" button.

| Hello Veronica Dcostello,                                            |                                                                                                 |
|----------------------------------------------------------------------|-------------------------------------------------------------------------------------------------|
| Thanks for your patience while we that your request for account dele | e reviewed your request for account deletion. This is in reference<br>etion is <b>rejected.</b> |
| Unfortunately we can't delete you                                    | r account at the moment due to below reason:                                                    |
| It looks like you're on a 6-month f<br>is completely secure.         | ixed contract. What I can do to is to assure you that our website                               |

On clicking of the "Save" button, an email will be sent to the customer with the template chosen on the configuration page.

In order to accept a request, Choose "Accept" from the dropdown and click the "Save" button.

GDPR v1.0.1

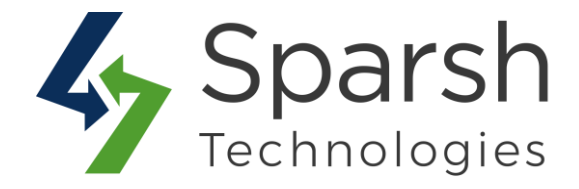

On clicking of "Save" button,

1) Customer profile will be deleted

2) Customer is removed from the newsletter subscribers list. (If Admin has chosen so)

3) Customer's orders, invoices, credit memo, etc... are removed. (If Admin has chosen so)

4) An email will be sent to the customer with the template chosen on the configuration page.

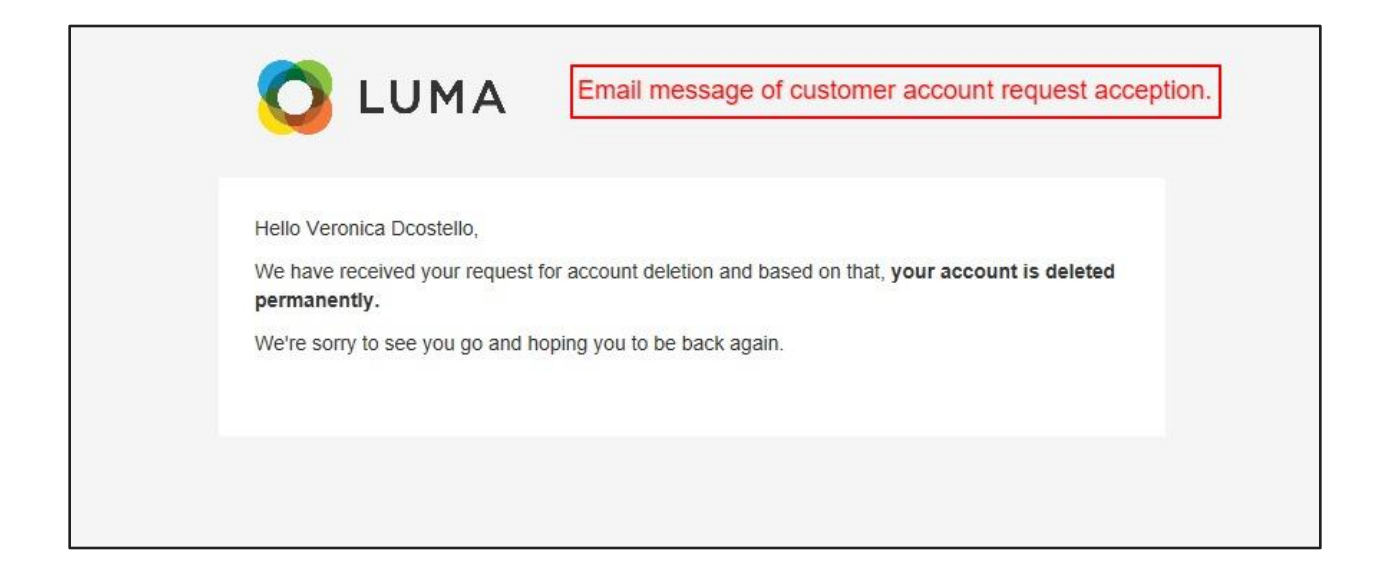

Please note that Admin is allowed to delete the account only if the customer doesn't have any orders with statuses selected as not allowed from admin configurations.

#### 4. STOREFRONT - CONSENT CHECKBOXES

Based on the configuration done in admin, Visitor will get consent checkboxes on Registration Page, Contact Page and Newsletter Subscription in the footer as shown below.

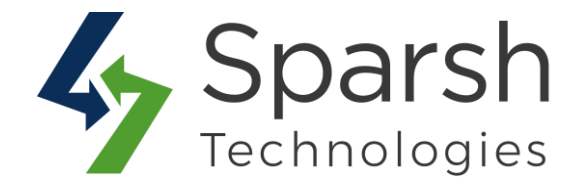

## **Registration Page:**

| Create New                                                                     | Customer Account                       |
|--------------------------------------------------------------------------------|----------------------------------------|
| Personal Information                                                           |                                        |
| First Name *                                                                   |                                        |
| Last Name *                                                                    |                                        |
| Sign Up for Newsletter                                                         | Consent checkbox on Registration Page. |
| Sign-in Information                                                            |                                        |
| Email *                                                                        |                                        |
| Password *                                                                     |                                        |
| Password Strength: No Password                                                 | d                                      |
| Confirm Password *                                                             |                                        |
| <ul> <li>I read and agree Privacy Policy</li> <li>* Required Fields</li> </ul> |                                        |
| Create an Account                                                              |                                        |

GDPR v1.0.1

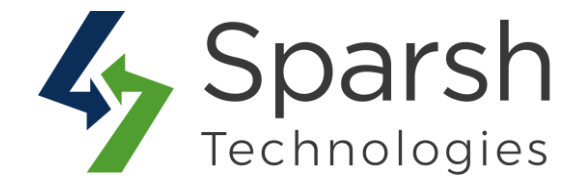

#### **Contact Us Page:**

| Contact Us                                                                                                    |                                                                                                    |
|----------------------------------------------------------------------------------------------------|----------------------------------------------------------------------------------------------------|
| We love hearing from you, our Luma customers. Please contact<br>experience or request for a specific product. We'll do everything<br>time. Reach us however you like | : us about anything at all. Your latest passion, unique health<br>g we can to make your Luma experience unforgettable every                   |
| Phone                                                                                                    | Apparel Design Inquiries                                                                                                    |
| 1-800-403-8838                                                                                                    | Are you an independent clothing designer? Feature your products on the Luma website!<br>Please direct all inquiries via email to: cs@luma.com |
| Call the Luma Helpline for concerns, product questions, or anything else. We're here for<br>you 24 hours a day - 365 days a year.                                    |                                                                                                    |
| Press Inquiries                                                                                                    |                                                                                                    |
| Please direct all media inquiries via email to: pr@luma.com                                                                                                    | box on Contact Us page.                                                                                                    |
| Write Us                                                                                                    |                                                                                                    |
| Jot us a note and we'll get back to you as quickly as possible.                                                                                                    |                                                                                                    |
| Name *                                                                                                    |                                                                                                    |
| Veronica Dcostello                                                                                                    |                                                                                                    |
| Email *                                                                                                    |                                                                                                    |
|                                                                                                    |                                                                                                    |
| Phone Number                                                                                                    |                                                                                                    |
| What's on your mind? *                                                                                                    |                                                                                                    |
|                                                                                                    |                                                                                                    |
| I read and agree Privacy Policy                                                                                                    |                                                                                                    |
| Submit                                                                                                    |                                                                                                    |

#### **Newsletter Page:**

| About us<br>Customer Service | Search Terms<br>Privacy and Cookie Policy<br>Advanced Search<br>Orders and Returns<br>Contact Us | Enter your email address     Subscribe     I read and agree Privacy Policy |
|------------------------------|--------------------------------------------------------------------------------------------------|----------------------------------------------------------------------------|

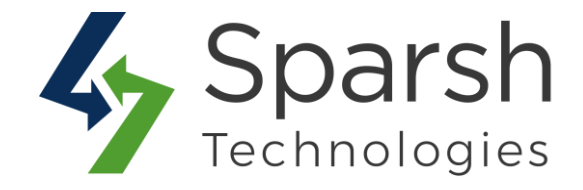

#### 5. ADMIN – CONSET HISTORY

Go to [Magento 2 Admin] > Customers > GDPR Consent History

Admin can find the history of all the customers who have agreed by checking the consent checkbox from any of the pages here.

| on     | sent       | History            | You can view custome  | r consents in the backen | d.             | Q 🏚 🛓 admin 🗸                   |
|--------|------------|--------------------|-----------------------|--------------------------|----------------|---------------------------------|
| Searci | h by keywo | rd                 | Q                     |                          | <b>T</b> Filte | rs 💿 Default View 🗸 🏟 Columns 🗸 |
| Actio  | าร         | ▼ 3 records found  | d                     |                          | 20             | ▼ per page 〈 1 of 1 〉           |
| ¥      | ID         | ↓ Name             | Email                 | Action                   | lp Address     | Log Time                        |
|        | 10         | Veronica Dcostello |                       | Register                 |                | Dec 13, 2019 11:32:35 AM        |
|        | 12         | John Greene        | john.greene@gmail.com | Register                 |                | Dec 16, 2019 5:08:01 AM         |
|        |            | Jacob Drouza       | iscaph122@uphas.com   | Pogistor                 |                | Dec 16 2019 5:09:07 AM          |

Admin can search or filter records with a page name, name, email addresses, IP address, Log time, etc...

Admin can sort the records by page name, name, email addresses, IP address, Log time, etc...

In order to delete records, admin can choose multiple and select "Delete" from the "Action" dropdown.

In order to send/receive an email, below basic settings needs to be done from admin.

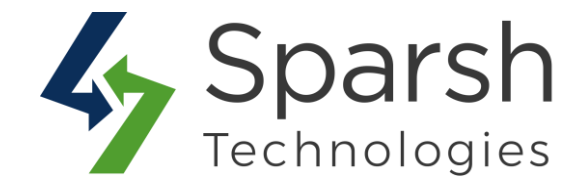

#### **5. ENABLE EMAIL CONFIGURATION**

Go to Magento 2 Admin > Login > Stores > Configuration > Advanced > System > Mail Sending Settings

You can also install any third-party extension for SMTP email.

You can find more details on <u>https://docs.magento.com/m2/ce/user\_guide/system/email-</u> communications.html

| Mail Sending Settings                        |                                       |                    |
|----------------------------------------------|---------------------------------------|--------------------|
| Disable Email Communications<br>[store view] | No ×                                  | ✓ Use system value |
| Host<br>[store view]                         | localhost<br>For Windows server only. | ✓ Use system value |
| Port (25)<br>[store view]                    | 25<br>For Windows server only.        | ✓ Use system value |
| Set Return-Path<br>[global]                  | No                                    |                    |